# Sähköpostin lähettäminen Gmailista etunimi.sukunimi@rapy.net muotoisella osoitteella

Jos käytössäsi on Gmail-osoite, niin saat myös LÄHTEVÄÄN postiin oman <u>etunimi.sukunimi@rapy.net</u> osoitteesi. Voit siis lähettää RaPy:n postit tuolla osoitteella.

Jos oma <u>etunimi.sukunimi@rapy.net</u> muotoinen osoitteesi ohjautuu Gmailosoitteeseesi, niin Gmailin **muokattu lähettäjäosoite** -ominaisuuden avulla voit lähettää sähköpostiviestejä Gmailin kautta niin, että lähettäjänä näkyy Gmail-osoitteesi sijasta oma <u>etunimi.sukunimi@rapy.net</u> muotoinen sähköpostiosoitteesi.

## Määritys tehdään seuraavasti:

- 1. Kirjaudu Gmailiin.
- 2. Napsauta ratas-kuvaketta oikeassa yläkulmassa ja valitse Gmailin Asetukset.
- 3. Valitse "Tilit ja tuonti" -välilehti.
- 4. Valitse "Viestin lähetysosoite" -osiossa "Lisää toinen omistamasi sähköpostiosoite".
- 5. Kirjoita Sähköpostiosoite-kenttään nimesi ja oma <u>etunimi.sukunimi@rapy.net</u> muotoinen osoitteesi.
- 6. Valitse toinen kahdesta vaihtoehdosta:
  - \* Lähetä posti Gmailin palvelimien avulla (Tämä vaihtoehto on helpompi määrittää ja toimii varmasti.)
  - \* Käytä toisen sähköpostipalveluntarjoajan SMTP-palvelimia (Tätä vaihtoehtoa suositellaan sähköpostitileille tai verkkotunnuksille, jotka ovat ammattikäytössä.)

### Jos päätät käyttää Gmailin palvelimia (suositus):

- Napsauta Seuraava vaihe >> ja valitse Lähetä vahvistus.
  Gmail lähettää <u>etunimi.sukunimi@rapy.net</u> osoitteeseesi vahvistusviestin, jolla varmistetaan, että osoite on todella sinun.
- Avaa Gmailin lähettämä vahvistusviesti. Napsauta Gmailin lähettämässä vahvistusviestissä olevaa linkkiä tai anna viestissä oleva vahvistuskoodi Gmail-asetusten Tilit-osiossa.

Jos et saa Gmailin lähettämää vahvistussähköpostiviestiä, viesti on todennäköisesti jäänyt sähköpostijärjestelmäsi roskaposti- tai joukkopostisuodattimeen. Tarkista, onko roskaposti- tai joukkopostikansioissa viestiä osoitteesta <u>account-verification-noreply@google.com</u>. Tällä tavalla näet, onko sähköpostiviesti päätynyt niihin.

Gmail-osoitteesi näkyy sähköpostisi ylätunnistetietojen lähettäjäkentässä, jotta sähköpostiasi ei merkittäisi roskapostiksi. Suurin osa sähköpostiohjelmista ei näytä lähettäjäkenttää, vaikka jotkin Microsoft Outlookin versiot saattavat näyttää seuraavankaltaisen lauseen: Osoitteesta <u>kayttajatunnuksesi@gmail.com</u> käyttäjän <u>etunimi.sukunimi@rapy.net</u> puolesta. Tästä syystä, jos et halua tuon tekstin "käyttäjän ... puolesta" näkyvän viesteissäsi, sinun kannattaa käyttää toisen verkkotunnuksen SMTP-palvelimia.

### Jos päätät lähettää sähköpostin toisen verkkotunnuksen SMTP-palvelinten kautta:

- 7. Anna SMTP-palvelin (esim. <u>smtp.verkkotunnus.fi</u>) sekä käyttäjätunnuksesi kyseisessä verkkotunnuksessa ja siihen liittyvä salasana. Sinun täytyy mahdollisesti myös muuttaa porttiasetusta tai SSL-asetusta (pyydä näitä tietoja verkkotunnuksesi internetpalveluntarjoajalta).
- 8. Napsauta Lisää tili >>
- 9. Avaa toinen tilisi ja napsauta Gmailin lähettämässä vahvistusviestissä olevaa linkkiä tai anna viestissä oleva vahvistuskoodi Gmail-asetusten Tilit-osiossa.

Huomaa, että toisen sähköpostipalveluntarjoajan on tuettava todennettua SMTP:tä, jotta tämä vaihtoehto olisi käytettävissä. Oletuksena käytetään TLS-salausta. Voit halutessasi ottaa SSLsalauksen käyttöön. Monet POP- tai IMAP-yhteyttä tukevat sähköpostipalvelut tukevat myös todennettua SMTP:tä. Tällöin saat selville todennäköisesti myös SMTP-palvelinmääritysohjeet POP- tai IMAP-ohjeiden ohella.

## Sähköpostin lähettäminen (sen jälkeen kun asetukset on määritetty):

Kun haluat käyttää <u>etunimi.sukunimi@rapy.net</u> muotoista osoitettasi uutta viestiä kirjoittaessasi, valitse Gmailissa ko. osoite Lähettäjä-kentän vierestä avattavasta valikosta. Jos olet vastaamassa tai lähettämässä edelleen, valitse ensin Lähettäjä-kentän vierestä vaihda. Halutessasi voit käyttää automaattisesti osoitetta, johon viesti lähetettiin.

Voit muokata vastausosoitetta valitsemalla Gmailin asetusten Tilit-välilehdessä haluamasi osoitteen vieressä kohdan muokkaa. Voit poistaa osoitteen napsauttamalla poista. Voit myös määrittää oman <u>etunimi.sukunimi@rapy.net</u> muotoisen osoitteen oletukseksi Gmailista lähettämiisi viesteihin.

Huomautus IMAP/POP-käyttäjille: Jos käytät Gmailia POP- tai IMAPasiakassovelluksella (esim. Outlookilla) ja haluat lähettää viestejä muokatusta lähettäjäosoitteesta, vaihtoehtoja on kaksi. Suosittelemme, että määrität asiakassovellukseen kaksi lähtevää SMTP-palvelinta, toisen Gmailille ja toisen toiselle osoitteellesi. Toinen vaihtoehto on käyttää Gmailin lähteviä palvelimia eri lähettäjäosoitteella. Jos olet jo määrittänyt muokatun lähettäjäosoitteen verkkokäyttöliittymässä, viestin lähetystiedot ovat from:toinenosoite@verkkotunnus.fi, sender:kayttajatunnus@gmail.com, riippumatta valitusta muokatusta lähetysmäärityksestä. Viestit lähetetään tavallisesta Gmail-osoitteestasi, jos et ole määrittänyt muokatun lähettäjäosoitteen asetuksia selainkäyttöliittymässä.